В този модул са описани промените и допълненията, направени във версия Hippocrates-S 5.154!

# Разпечатайте указанията като кликнете на този надпис

#### • Дейности

ВАЖНО!!! Не променяйте стария 6-цифрен номер на Амбулаторния лист. Този номер вече не влиза в XML отчета с прегледи към H3OK, на негово място се попълва НРН номер от H3UC, но програмата изпраща стария номер към H3UC и чрез него се генерира НРН номера.

Ако по някаква причина сте изпратили лист към НЗИС, но заради проблем в системата, например забавяне, не се е върнал отговор от НЗИС и не се вижда в програмата НРН номер, то такова НРН съществува в НЗИС и можете да го изтеглите по следния начин: Натискате отново Отваряне на преглед/Изпращане на готов преглед и в резултат ще се появи камбанката и съобщение "Вече има подаден преглед с този номер". Като кликнете при Възникнали проблеми->"Вече има подаден преглед с този номер", програмата ще потърси съответствие по 6-цифреният номер на Амбулаторния лист и ще върне от НЗИС НРН номера на листа. Затова е важно да не променяте 6-цифреният номер на Амбулаторния лист. Когато се промени на вече изпратен към НЗИС лист, програмата няма да може да изтегли въпросното НРН и ще върне съобщение "Не е намерен пациент по предоставените данни".

#### • Прегледи на пациенти->Амбулаторен лист

На екрана на амбулаторния лист са добавени полета за НРН на входящото направление и НРН на амбулаторния лист от изпращащия лекар.

| Пациент 07 01<br>ЕПН (ГРНЧ) на пациента РЗОК № 200. Район                   | Лекар                               |                    | petuompiau                 | юнен номер на лечебното забедения |
|-----------------------------------------------------------------------------|-------------------------------------|--------------------|----------------------------|-----------------------------------|
| рнч дата на раждане раждане родина (родина (родина)                         |                                     | наот заместващ     | Vitit ea re<br>Vitit ea sa | kapa                              |
| Agpec: 2p. (c.)                                                             | 13<br>код слециалност<br>ЛКК комиси | олания лажи<br>я : | нееи                       | збрана комисия                    |
| АЛ HPH 222869000BD № 2604 Зате                                              | ворен                               | 13.10              | 0.2022                     | 4ac 13:42                         |
| попълва се от лекар специалист<br>към направление бланка з№ 780287 нрн 2223 | 8680000BC                           | от 13.1            | 0.2022                     | 2228660000BA                      |
| om                                                                          | 00                                  |                    |                            | Номер Ал<br>от ОПЛ                |
| амбул 1.Остро заболяване или състояние / при СИМП №:                        | Kog cheu: 3alvedmo                  | gama               | cmonuus/kaom nei           | Провери в ПИС                     |

Вдясно от стрелката на бутона за печат на амбулаторния лист"На бял лист", е добавено менюто "Печат на всички свързани с АЛ HPH-та".

| 🏈<br>На бял лист    | -              | НЗИС      | - 屍       | <b>с</b><br>Опресни | Лаход |  |  |
|---------------------|----------------|-----------|-----------|---------------------|-------|--|--|
| На бланка           |                |           |           |                     |       |  |  |
| На бял              | На бял лист    |           |           |                     |       |  |  |
| За ЛАК              |                |           |           |                     |       |  |  |
| Прегле              | д на           | печата    |           |                     |       |  |  |
| Прегле              | д на           | празен до | окумент   |                     |       |  |  |
| Касова              | Касова бележка |           |           |                     |       |  |  |
| Осигурителен статус |                |           |           |                     |       |  |  |
| Печат н             | на во          | сички свъ | рзани с А | Л НРН-та            |       |  |  |

При избор на менюто, се печатат НРН-тата на всичките издадени към листа и изпратени към НЗИС бланки.

|  |  | Л3: | УИН: | Дата : 12.10.2022 13:37:14 | EFH : |  |
|--|--|-----|------|----------------------------|-------|--|
|--|--|-----|------|----------------------------|-------|--|

| НРН на Амбулаторният | лист    |
|----------------------|---------|
|                      | 2228520 |

00032

## НРН-та на медикодиагностични изследвания

| Баркод | HPH          | Изследвания / Към Специалист                | Указания |
|--------|--------------|---------------------------------------------|----------|
|        | 222056000026 |                                             |          |
|        | 222850000030 | 200.0 - 01.01,01.03,01.40,01.41,01.42,01.43 |          |
|        | 222858000038 | Z00.0 - 02.07,02.09,02.10,02.11,02.12,02.13 |          |
|        | 222859000039 | Z00.0 - 04.01,04.02,04.03,04.04,04.05,04.06 |          |
|        | 22285B00003B | Z00.0 - 05.01,05.02,05.03,05.04,05.05,05.06 |          |

#### НРН-та на направления към специалист

| Баркод НРН |              | Изследвания / Към Специалист   | Указания |
|------------|--------------|--------------------------------|----------|
|            | 222854000034 | 13 - Ортопедия и травматология |          |

## НРН-та на направления за консултация и провеждане на съвместно лечение

| Баркод | HPH          | Изследвания / Към Специалист | Указания |
|--------|--------------|------------------------------|----------|
|        | 222854000048 | 8 - Кардиология              |          |

| НРН-та на направления ЛКК |              |                              |          |  |
|---------------------------|--------------|------------------------------|----------|--|
| Баркод                    | HPH          | Изследвания / Към Специалист | Указания |  |
|                           | 222853000047 | Тип - ЛКК                    |          |  |

#### НРН-та на направления за хоспитализация

| Баркод | HPH          | Изследвания / Към Специалист | Указания |
|--------|--------------|------------------------------|----------|
|        | 22285C00004A | кл.пътека : 267/ U07.1,      |          |

#### НРН-та на безплатни рецепти

| Баркод | HPH          | Изследвания / Към Специалист                  | Указания |
|--------|--------------|-----------------------------------------------|----------|
|        | 22285C000042 | MK5:E03.8/HF035 ,MK5:I10/CA008 ,MK5:I10/CA040 |          |
|        | 22285D000043 | MKE:I10/CA166 ,MKE:I10/CF537 ,MKE:I10/CF839   |          |
|        | 22285D000043 | MKE:I10/CA166 ,MKE:I10/CF537 ,MKE:I10/CF839   |          |
|        | 22285D000043 | MK5:I10/CA166 ,MK5:I10/CF537 ,MK5:I10/CF839   |          |

# НРН-та на бели рецепти

| Баркод | HPH          | НРН Изследвания / Към Специалист                                                                                                    |  |
|--------|--------------|----------------------------------------------------------------------------------------------------|--|
|        | 222850000044 | Лекарство : SELENIUM METALLICUM, Pillules, 9 CH - 4 g , null PACK:<br>1,EFFERALGAN VITAMIN C, Effervescent tablet, 330mg/200mg, null<br>PACK: 20,VITAMIN B COMPLEX, Film-coated tablet, , null PACK:<br>20,VITAMIN A SOPHARMA, Oral drops, solution, 40000 IU/ml - 5 ml, -,<br>Pack: 1,Аспирин complex 10, Non nomenclature value, 500 mg/30 mg,<br>null PACK: 10 |  |
|        | 222851000045 | Лекарство : TUSSIROL, Syrup, 2,5 mg/1 mg/125 mg-140 ml, -, Pack: 1                                                                                                    |  |
|        | 222852000046 | Лекарство : Oscillococcinum, Pillules, 200K, 0,01 ml/g - 1g, -, Pack: 6                                                                                                    |  |

Подпис и печат на лекаря : .....

При проблеми с взимането на токен за използване на услугите на НЗИС, е реализирано при натискане на бутона КЕП в Прегледи 5

КЕП и менюто Избор на сертификат, да се изтриват предишните токени на съответния лекар и да се вземе нов токен за лекаря.

# 🂐 Хипократ-S 5.154 - [Входящи направления към текущия пациент]

| 🏋 Дейности          | Списъци                             | Входящи | Фин                     |                |  |  |
|---------------------|-------------------------------------|---------|-------------------------|----------------|--|--|
| <b>і</b><br>Търсене | <b>ф</b><br>Нов                     | •       | <b>/</b><br>Редактиране | 🗙<br>Изтриване |  |  |
| Входящи направ      | Взимане М                           | Нo      | т НЗИС                  |                |  |  |
| Номер               | избор на сертификат за              |         |                         |                |  |  |
|                     | Показвай входно-изходните съобщения |         |                         |                |  |  |

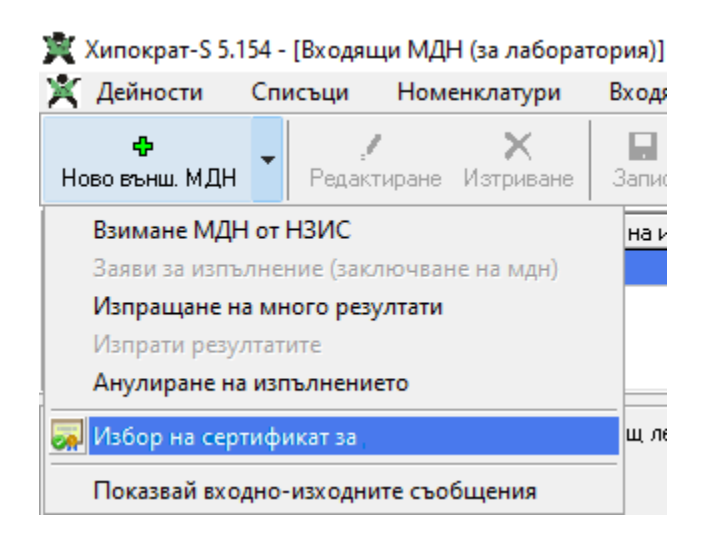

# • Амбулаторен лист ->Търсене на амбулаторен лист

-Реализирана е функционалност за *трсене по НРН* на преглед. За целта кликнете на бутона за търсене на амбулаторни листи

Амб. Лист, от появилият се прозорец натиснете бутона с лупичката , за да ви се появят възможностите за разширено търсене (прави се еднократно и последствие при всяко търсене полето НРН ще се появява автоматично). След което в полето НРН трябва да въведете НРН номера на прегледа, който искате да намерите и при двоен клик с мишката върху реда с намерения преглед, той ще се зареди в изгледа на амбулаторен лист.

| 🏋 Търсене на амбулаторен лист — |                                                                               |          |                   |            |             |                       |       |             |            |     | - 0         | × |  |  |
|---------------------------------|-------------------------------------------------------------------------------|----------|-------------------|------------|-------------|-----------------------|-------|-------------|------------|-----|-------------|---|--|--|
| ЕГН:<br>Лекар:                  | 5.                                                                            | До дата: | 07.10.2022<br>222 |            |             | ✓ Първичен ✓ Вторичен | чат   |             |            |     |             |   |  |  |
| Издър                           | Издърпайте тук заглавие на колона                                             |          |                   |            |             |                       |       |             |            |     |             |   |  |  |
| E                               | Име на пациента                                                               | АЛ       | HPH               | Дата       | Час МКБ     | Вид                   | Hanp. | Изследвания | Напр. за В | ВСД | Извършен от |   |  |  |
| ▶ 561                           | Пациент Име Презиме Фа                                                        | мили:    | 2228000009C       | 07.10.2022 | 18:02 H52.4 | Първ.                 |       |             |            |     | Bac         |   |  |  |
| 520                             | Пациент Име Презиме Фа                                                        | мили:    | 22280100009D      | 07.10.2022 | 18:03 N15.8 | Първ.                 |       |             |            |     | Bac         |   |  |  |
| 481                             | Пациент Име Презиме Фа                                                        | мили:    | 3 22280200009E    | 07.10.2022 | 18:04 111.9 | Първ.                 |       |             |            |     | Bac         |   |  |  |
|                                 |                                                                               |          |                   |            |             |                       |       |             |            |     |             |   |  |  |
|                                 |                                                                               |          |                   |            |             |                       |       |             |            |     |             |   |  |  |
| Легенд                          | Тегенда: Диспансерен Консулт. (бл. 3) ВСД (бл. 3А) ЛКК (бл. 6) Платен преглед |          |                   |            |             |                       |       |             |            |     |             |   |  |  |

# • Входящи->Направления

Добавена е възможност за търсене на входящо направление по НРН номер. За целта изберете Входящи->Направления и натиснете

бутона Търсене .

Кликнете в полето НРН и въведете НРН номера на входящото направление, което искате да намерите и при двоен клик с мишката върху реда с намереното входящо направление ще се зареди търсеното направление.

| 🔊 Търсене - Входящи направления — 🗆 🗙                        |                                                                |    |            |     |       |              |            |             |             |             |             |     |        |
|--------------------------------------------------------------|----------------------------------------------------------------|----|------------|-----|-------|--------------|------------|-------------|-------------|-------------|-------------|-----|--------|
| Номер                                                        | HPH                                                            | АЛ | Дата       | Вид | мкб   | Изпращащ УИН | Практика № | Код спец.   | Специалност | Пациент ЕГ  | Н Име       | φ   | амилия |
|                                                              | 222803000055                                                   |    |            |     |       |              |            |             |             |             |             |     |        |
| Номер                                                        | НРН                                                            | AЛ | Дата       | Вид | мкб   | Изпращащ УИН | Практика № | Код спец. 🗍 | Специалност | Пациент ЕГН | Име         | Фar | иилия  |
| 780300                                                       | 222803000055                                                   |    | 07.10.2022 | 6   | 113.0 |              |            | 8           | Кардиология |             | Пациент Име | Фaм | илия   |
| Опции                                                        |                                                                |    |            |     |       |              |            |             |             |             |             |     |        |
|                                                              | 🗌 Търси непрекъснато 🛛 🗹 произволно начало 🔤 С произволен край |    |            |     |       |              |            |             |             | OK          |             |     |        |
|                                                              | 🕗 Пренебрегвай разликата между ГЛАВНИ и малки букви            |    |            |     |       |              |            |             |             | Отмени      |             |     |        |
| 🛃 Извличай всички записи (ако искате да сортирате по колони) |                                                                |    |            |     |       |              |            |             |             |             |             |     |        |

• Входящи->МДН

Добавена е възможност за търсене на входящо медико-диагностично направление по НРН номер. За целта изберете Входящи->МДН

# Q Търси изпълн.

Кликнете в полето HPH и въведете HPH номера на МДН-то, което искате да намерите и при двоен клик с мишката върху реда с намереното входящо МДН ще се зареди търсеното направление.

| 🔕 Търсене - Входящи МДН (за лабо     | ратория) | (изпълнени) |                 |           |       |             | _              |     | ×    |
|--------------------------------------|----------|-------------|-----------------|-----------|-------|-------------|----------------|-----|------|
| № амб. журнал № амб. журнал св.прием | МДН №    | № амб. лист | HPH             | мкб       | Пакет | Издадено на | и Изпълнено на | ЕГН |      |
|                                      |          |             | 228             |           |       |             |                |     |      |
| —                                    |          |             |                 |           |       |             |                |     | <br> |
| № амб. журнал № амб. журнал св.прием | МДН №    | № амб, лист | HPH             | 1КБ       | Пакет | Издадено на | Изпълнено на   | ЕГН |      |
| 1                                    | 999999   | 999999      | 22285D 000085   | 00.0      | 1     | 12.10.2022  | 12.10.2022     |     |      |
| 2                                    | 999999   | 999999      | 222851000087    | 00.0      | 1     | 12.10.2022  | 12.10.2022     |     |      |
| 3                                    | 999999   | 999999      | 22286D 000005 : | 00.0      | 1     | 13.10.2022  | 13.10.2022     |     |      |
|                                      |          |             |                 |           |       |             |                |     |      |
|                                      |          |             |                 |           |       |             |                |     |      |
| Опции                                |          | Извлечени   | общо 3 записа.  |           |       |             |                |     |      |
| 🔽 Търси непрекъснато 🛛 📿 С прои      | ай       |             |                 | OK        |       |             |                |     |      |
| 🗹 Пренебрегвай разликата между Гл    |          |             |                 | Отмени    |       |             |                |     |      |
| 🕗 Извличай всички записи (ако иска   |          | По          | следно използв  | ан филтър |       |             |                |     |      |

- За дейности свързани с рентгенология и патология, т.е. пакети 06 и 07 в таба Редактор на резултат е добавен бутона Шаблон.

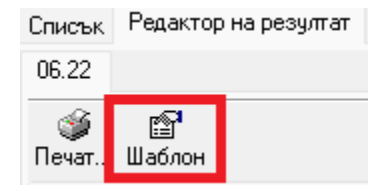

и натиснете бутона Търси изпълн.

От този бутон може да добавите файл с по-дълго описание на резултатите за извършените изследвания на пациента. Важно е обаче, файлът с резултатите да е чист текстов файл notepad, с формат ansi. Не работи с файлове на word и excel. В главната директория на Хипократа автоматично се създава папката Templates и в нея можете да си организирате шаблоните за резултати, които ползвате. Натискате Редактор на резултат, натискате върху Шаблон и от папка Templates избирате съответния шаблон, който предварително сте добавили в съответния формат и в резултат на екрана ще се зареди текста от избрания шаблон. Ограничението за резултата в НЗИС, е 4000 символи.

#### • Актуализирани лекарствени списъци

- Списък с лекарства, които НЗОК заплаща по реда на НАРЕДБА № 10 от 24.03.2009 г. за условията, реда, механизма и критериите за заплащане от

Националната здравноосигурителна каса на лекарствени продукти, медицински изделия и на диетични храни за специални медицински цели и на помощни средства,

приспособления, съоръжения и медицински изделия за хората с увреждания, договаряне на отстъпки и възстановяване на превишените средства при прилагане на механизъм,

гарантиращ предвидимост и устойчивост на бюджета на НЗОК, в сила от 16 октомври 2022г.

- Нови: АF611 АF612 АF613
- AF614
- AF615
- Отпаднали:
- CG288 CF919 CA055 CA019 CA021 CA020 CA022

МКБ кодове, които отпадат от 16.10.2022 г. СF637 Отпадащо МКБ I25.5 СF649 Отпадащо МКБ I25.5